## 2 Managing User Accounts

By clicking on the **Roll Book** in *The Library* you can add, delete and modify users. If you are not the only user on the computer of a subject database it is recommended that you add your own personal user name and password. Then only your saved exams will appear in the *Vault* when you sign on.

<u>Administrator</u>: The Administrator status can be assigned to any user(s). This status will allow that user to edit and delete any question in the database. A non-Administrator may only delete and change questions that he/she has created.

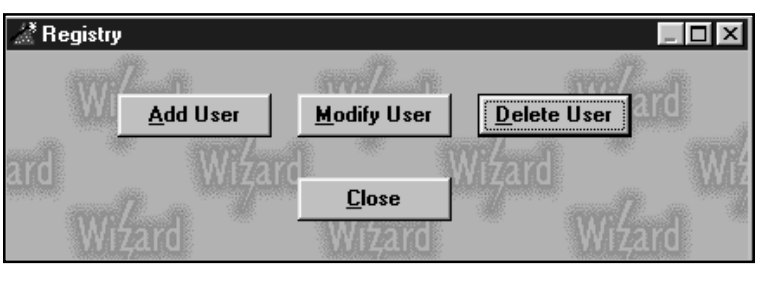

## MODIFYING THE "MASTER" ACCOUNT (FOR SINGLE-USER LICENSE)

- 1. Click on the Roll Book in The Library.
- 2. The Registry (top) will appear.

3. Here, click **Modify User**. The *Modify User* form will prompt for the old user name and password.

- 4. Type "Master" in each field, and click OK.
- 5. This should bring up a new *Modify User* form that prompts for a new user name and password.

6. Make yourself an administrator by clicking in the box next to "Administrator."

7. To finalize the change, click OK.

## ADDING A NEW USER (FOR SITE LICENSE USERS)

- 1. Click the Roll Book in the Library.
- 2. The Registry screen will appear. Select Add User.

3. On the *Add New User* screen, type in your new user name and password.

4. Choose an Administrator option, and click OK.

NOTE: Write down your user name and password, and store them in a safe place. If you forget your password call us for help.

## DELETING AN ACCOUNT

- 1. Log in under your name and password, as described above.
- 2. Click the Roll Book in The Library.
- 3. Select **Delete User**. The *Delete User* form appears.
- 4. Enter the name and password of the user whose account you want to delete.

5. Click OK.

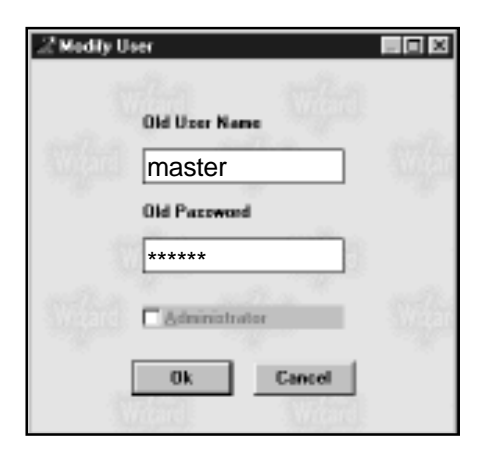

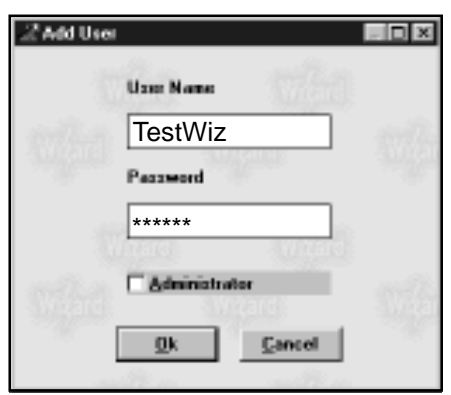

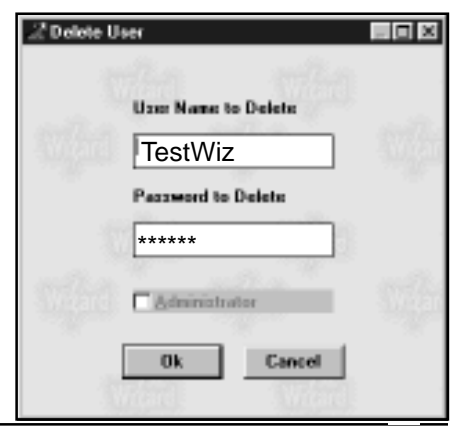